# **Installation Instructions for Google TV**

### How to Install the GotActionTV app on a Google TV device:

- 1. Send email to <u>GotActionTv@gmail.com</u> to request Username and Password and select a monthly plan.
- 2. Complete Google TV setup and Connect to Wifi
- 3. Once you have setup the Google TV device and you have landed on the Home Screen select "Apps"
- 4. Scroll down to the search bar and enter "Downloader"
- 5. Install Downloader and select "Open" once its Installed
- 6. Once the you open downloader select "Allow" to allow access to photos and media, then select "Ok"
- 7. You should now see an on-screen keyboard. Enter the following codes to download the GotActionTV App:
- 250391 GotActionTV (The app should automatically start downloading)
- 8. A security pop up will open select "Settings", scroll down to Downloader and select allow. Another pop will appear and you will need to "Install" GotActionTV, then select "Open"
- 9. Enter your username and password
- 10. Enjoy

#### To view through a web browser:

- 1. Type this address into address bar <a href="https://bit.ly/SmartersPro2">https://bit.ly/SmartersPro2</a>
- 2. Select "Player API"
- 3. Enter your username and password to login
- 4. Enter <u>http://dt-vee.com:80</u> for URL

## To use with iPhone/iPad or AppleTv:

- 1. Download "Prime Play" or "Xtream iptv" or "IPTV Smarters" app from app store
- 2. Enter Username in 1st box, Password in 2nd Box and in the 3rd box enter the following address http://dt-vee.com:80

#### To use with your Android phone:

- 1. Open "Settings", "Security" find "Unknown Sources" and enable "Allow installation of apps from unknown sources"
- 2. Open your web browser and type <u>https://bit.ly/GATVAPK</u> the apk should start downloading immediately
- 3. Install the app
- 4. Open the app and enter your username and password sent via email